# ■参加者が楽に Zoom を使うための説明書

目次1 Zoom を参加者として使用する準備
2 参加者としての Zoom の使い方【基本】 2.1「夫婦円満学校」から参加のための情報を入手する
2.2 パソコンで Zoom 会議に参加する方法 2.2.1 Zoom にアクセスしてから出来ること
2.2.2 カメラ・マイク・スピーカーのテスト 2.2.3 セルフチェック
2.2.4 最新バージョンにする 2.2.5 画面と音声のオン、オフ
【応用】2.3 名前の変更 2.4 チャット機能
2.5 スマホで Zoom 会議に参加する方法 2.5.1 スマホからチャットを書き込む 2.5.2 画面共有
2.6 質問したいとき、手を挙げて合図を送る方法
2.7 ギャラリービューとスピーカービューの切り替えかた 2.8 会議を退出する方法
Zoom の仕様メモ

### ■ Zoomを参加者として使用する準備

Zoom を使うにはウェブカメラ・マイク・スピーカーの3つが必要になります。 スマホ・IPAT にはカメラ・マイク・スピーカーがついています。上の方に丸い カメラレンズがないパソコンは、カメラが内蔵されていませんので、マイク・ スピーカーが必要です。ヘッドセットマイクをお勧めします。

ヘッドセットマイクにはコネクタ部が USB タイプや二股 に分かれているタイプなどが 500 円ぐらい~あります。

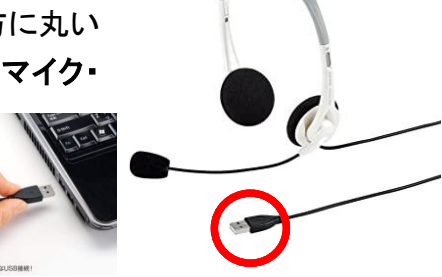

あなたのパソコンとあったタイプが必要です。

## ■ 参加者としての Zoom の使い方

機材が揃ったら、次はいよいよ Zoom を使う段階です。しっかりチェックしましょう。

### ■「夫婦円満学校」から参加のための情報を入手する

機器の用意が出来たら、あとは Zoom への参加方法をマスターするだけです。 参加者にはアカウント登録は一切不要です。

講師から Zoom に参加するための URL を教えてもらうだけで Zoom を使えます。

中村様 本日の Zoom の URL はこちらです。 9:00 からよろしくお願いいたします。 https://zoom.us/j/678911540⇒ この URL をクリックする

URLをクリックするだけでも参加できます。説明会はそれだけでも十分です。

### さらに詳しく知っていると安心して『夫婦円満学校』に参加できます。

これから先はそのための知識です。

### ■ パソコンで Zoom 会議に参加する方法

主催者から教えてもらった URL をクリックすると、下のような画面が表示されます。

| <b>x</b> ∥# | BI pi  | Zoom Meetings を開きますか<br>Zoom Meetings リンクに行ったも | om Meetings を開きますか?<br>Zoom Meetings リンクに行った操作を記憶する<br>Zoom Meetings を開く 開かない |                   |                            | 初めて Zoom を使用するとさは、ここでハ<br>ソコンに自動的にアプリがインストールさ<br>れます。<br>(1-2分かかります)                                                                                                    |           |  |  |
|-------------|--------|------------------------------------------------|-------------------------------------------------------------------------------|-------------------|----------------------------|----------------------------------------------------------------------------------------------------|-----------|--|--|
|             |        |                                                |                                                                               |                   | zoom                       |                                                                                                    | 93-F 848+ |  |  |
|             | システムダー | 起<br>イアログが表示されたら [ <b>Zo</b>                   | 動中<br>om <b>ミーティングを開く</b> ]を                                                  | :クリックしてくだ         |                            | 数秒後にダウンロードが開始されます。<br>ちしそうならなければこちらでタウンロードしてくどれい。                                                                                                    |           |  |  |
|             | ブラ     | ラウザから何も起こらなければを                                | さい。<br>ブウンロードして開始してくださ                                                        | こをクリック!<br>いZoom。 | Zoom, Jauncher avet かりゅうして | Transfer 1017 for the second second sec |           |  |  |
|             |        | Copyright ©2018 Zoom Video<br>プライバ             | Communicatons, Inc. All rights reserved.<br>シー 保護力針 規約                        |                   | ● Zoom,launcher.ese        | ウンロードされたらこのファイルをクリック<br>                                                                                                    |           |  |  |

ダウンロードされたら、ZOOM\_launcher.exe をクリックします。

画像の様にブラウザの下に出てなければ、PCのダウンロードフォルダ等を確認してみて 下さい。しばらくすると、セットアップが終わります。

2回目からは、インストールされているアプリが自動的に起動します。

#### ■ 注意事項

この URL にアクセスする時間帯が指定されている場合、その時間にアクセスしてください。 なお、時間外にアクセスしても Zoom を使うことが出来ないため、ご注意ください。

### ■ Zoom にアクセスしてから出来ること

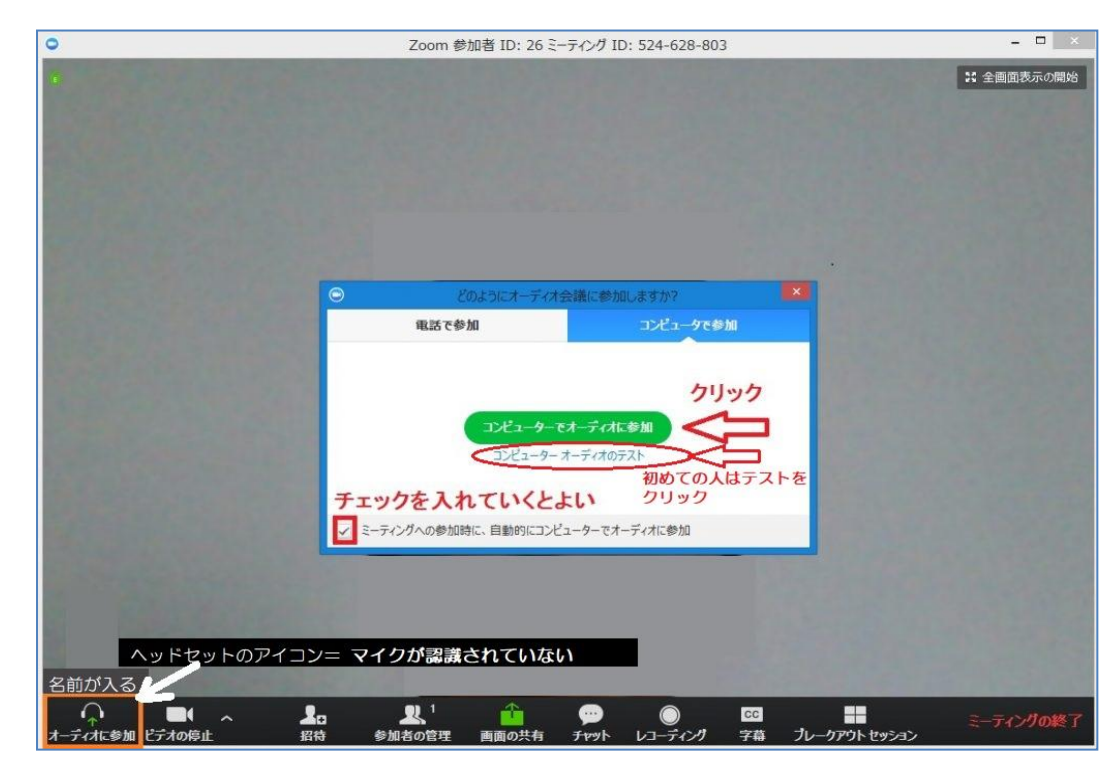

Zoom へのアクセスが 出来ると、最初にこの ような画面が立ち上が ります。

Zoom が起動すると、画 面の中央に「コンピュー ターでオーディオに参 加」という画面が出ま す。

ここで、実際に Zoom に 参加する前にカメラ・マ イク・スピーカーのテス トを行うことが出来ま す。 ■ 初めての方や機器を新しいものに替えた方は、テストをしておきましょう。

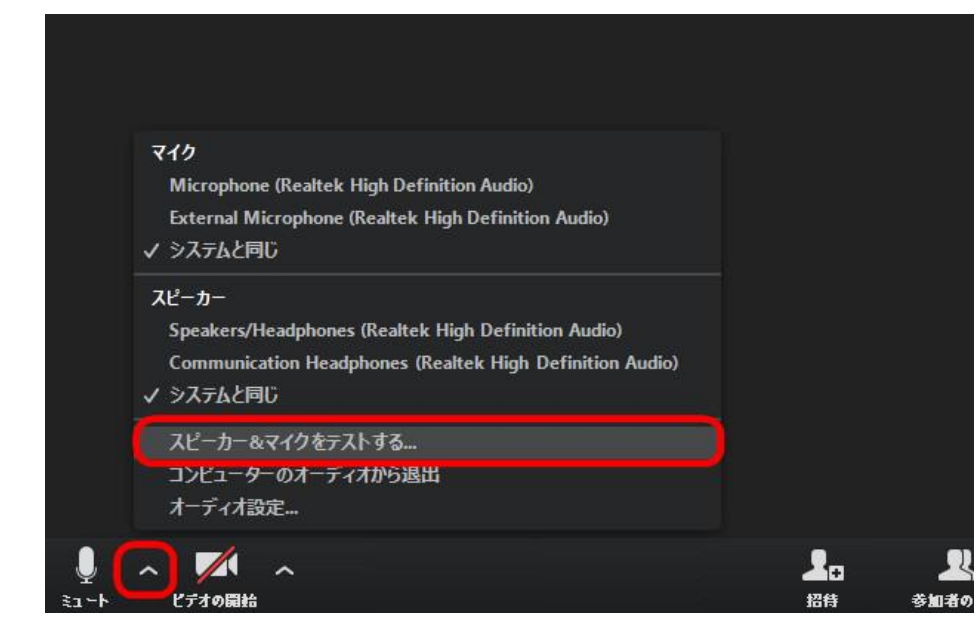

 ◇ セルフチェックの方法
 1. 各参加者は Zoom ミー ティングのリンクをクリック して、Zoom に入室します。

2. マイクアイコンの横の 「^」をクリックし「スピーカ ー&マイクをテストする…」 をクリックします。

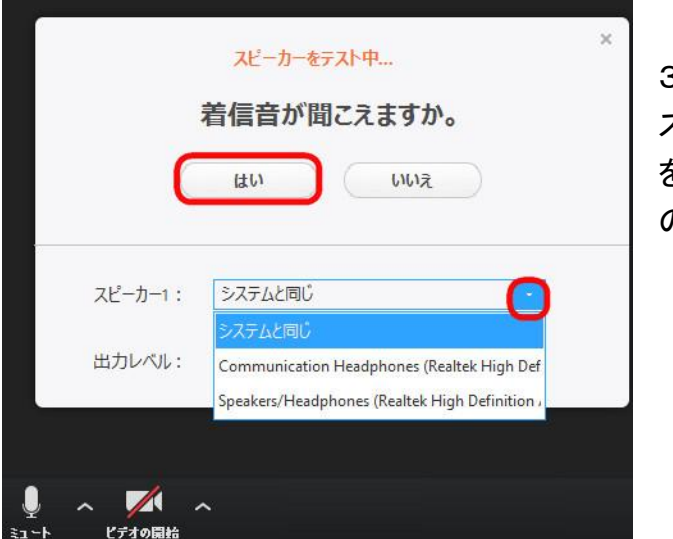

スピーカーテストをする
 スピーカーから着信音が流れるので、聞こえたら「はい」
 を、聞こえなかったらスピーカーオプションを開いて、他のスピーカーを試してみます。

や、他のものを試してみましょう。

| スピーカー1: | システムと同じ                                               |                                                                            |
|---------|-------------------------------------------------------|----------------------------------------------------------------------------|
| 出力レベル:  | システムと同じ<br>Communication Headphones (Realtek High Def | ×<br>マイクをテスト中…                                                             |
|         | Speakers/Headphones (Realesc High Delinition /        | 話してから話をやめます、返答が聞こえますか。                                                     |
|         |                                                       |                                                                            |
| 4. マイクテ | ーストをする                                                | マイク1: システムと同じ                                                              |
| 何か話して   | こみます。自分の声が聞こえたら<br>フリック 問こえない場合にはマイ                   | 入力レベル:                                                                     |
| クオプション  | ンを開いて、他のオプションを試し                                      |                                                                            |
| てみます。   |                                                       |                                                                            |
|         | ×                                                     | 2 ヘ ビデオの開始                                                                 |
|         | スピーカーとマイクは良好です                                        |                                                                            |
| スピー     | ーカー: システムと同じ                                          | 5. どちらも良ければ「終了」をクリックします。                                                   |
| đ       | マイク: システムと同じ                                          |                                                                            |
|         | 終了                                                    | <ul> <li>もしも、スピーカーやマイクに問題がある場合</li> <li>には、外付けのイヤホンやヘッドセットを外すこと</li> </ul> |

 スピーカーに問題がある場合には、YouTubeの音が聞こえるかなど、試してみましょう。 音の出力がおちていたり、ヘッドセットのスイッチが入っていないということもあります。

 ルームに接続できない場合には、インターネットの接続を確認し、問題がなければパソコンを再起 動してから入りなおしてみてください。

テストは、声を出してマイクマークの中にある緑のメーターが動くかどうかでも確かめられます。

#### ・セルフチェックの項目

1) ルームに接続できましたか?

2) 画面に自分の顔が表示されましたか?

3)マイクとスピーカーは正常に機能していますか?

4) 講師が Zoom を最新版にしていますので参加者は必要ありません。

Zoom は常にバージョンアップしています。あなたが最新版にしたいときは下記の方法をご参考ください。

#### ◇ 2つの方法

1】今のアプリをアンインストールして最新のアプリをインストールする。

2】Zoom アカウントを取得するとデスクトップに Zoom アプリのアイコンができます。こ のアプリを最新版にする方法

※Zoom アカウント取得方法はこちら。

|                                                                       | Zoom クラウドミーティング<br>サインイン # 100 (100 (100 (100 (100 (100 (100 (10 | 無料でサインアップ        |              |       |                         | ×            |                               |                   | Zoor                                                | n   |
|-----------------------------------------------------------------------|------------------------------------------------------------------|------------------|--------------|-------|-------------------------|--------------|-------------------------------|-------------------|-----------------------------------------------------|-----|
|                                                                       | لاحلا                                                            |                  |              | ٩     | SSO でサインイン              |              | 2. Zoom アイコンをクリック<br>インインします。 |                   |                                                     | してサ |
|                                                                       | パスワード                                                            | お忘れですか           | または          | G     | Google でサインイン           |              |                               |                   |                                                     |     |
|                                                                       | 🕗 次でのサインインを維持                                                    | サインイン            |              | f     | Facebook 💿 Zoom - Pro J | アカウント        | □<br>1977 Δ-#                 | ① 国<br>ミーティング 連絡先 |                                                     |     |
|                                                                       | < 戻る                                                             |                  |              |       |                         |              |                               |                   | Michiko Ose<br>回 但人生を追加<br>O 設定                     | Pro |
| っ 検売変のな                                                               | 業のマイコンたクリック                                                      | ウオスレメ            |              | -433  | <b></b><br><b>≠ + +</b> | -            |                               | 20:2<br>2019年3月   | <ul> <li>利用可能</li> <li>返席中</li> <li>美信相互</li> </ul> | >   |
| 3. 検系感の症<br>れるので「アップ                                                  | 買のアイコンをクリック<br>プデートを確認」をクリ                                       | ノッ るとメ<br>ノックしま・ | ーーー<br>す。    | -11-3 | x小C                     | 新規ミーティング     | 参加                            |                   | 自分の画像を変更<br>へいげ<br>アップデードを指導                        |     |
| <ul> <li>Zoom の更新</li> <li>更新可能</li> <li>新バージョン4.3.46560.0</li> </ul> | 【<br>0311が利用可能です。現在利用してい                                         | るのは4.3.2 (46333  | 3.0128) ऌ इ. | 0     | ×                       | 19<br>2752-h | 面面の共有                         | 今日予定されているミー       | Zoomについて<br>ポートレートビューに切り詰え<br>サインアウト                |     |

1

更新

後で

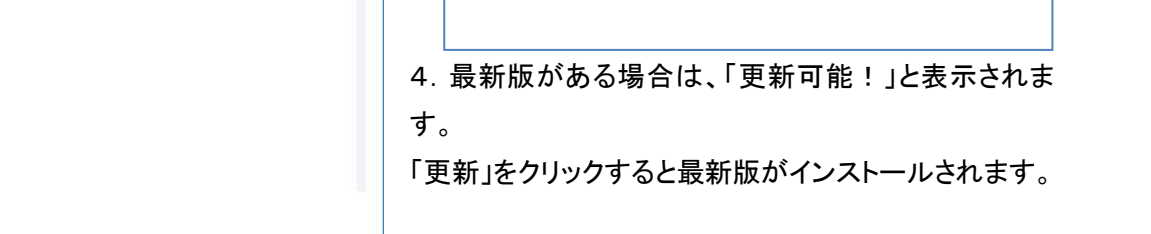

4

Minor bug fixes -Performance optimizations Release notes of 4.3.46499.0224:

-Minor bug fixes

-Minor bug fixes

-Minor bug fixes

Release notes of 4.3.46560.0311:

Release notes of 4.3.46336.0213:

Release notes of 4.3.46333.0128:

| ※最新版の場合にはこのような    | <ul> <li>Zoomの更新</li> </ul>                 | ×   |
|-------------------|---------------------------------------------|-----|
| 画面が表示されます。        | 目がの少能たクレストナ                                 |     |
| ※Zoom ミーティング中にはイン | 取初の状態を保つていま9                                |     |
| ストールはできても、アップデー   | 最新バージョン4.3.5 (46560.0311)です。 <u>リリースノート</u> |     |
| トは完了できません。        |                                             | 閉じる |

一旦会議を閉じてからアップデートを完了してください。

#### • マイクの ON/OFF

Zoomの画面の左下にあるマイクアイコンを見てください。

・マイクが正しく接続されていると、声を出すと緑色のメーターが声に合わせて上下します。 声を出しても、緑色のメーターが動かないときは、マイクマークの右の「^」をクリックすると、 リストが出てくるので、使用しているマイクが正しく選択されているかどうかを確認してください。

・マイクを消音(ミュート)するときには、マイクマークをクリックします。赤い斜めの線が出ているときは、消音(ミュート)されている状態です。もう一度クリックすると、消音(ミュート)が解除されます。

#### ● カメラ(ビデオの停止)の ON/OFF

・Zoomの画面の下に並ぶアイコンの中で、左から2番目がカメラアイコンです。 カメラアイコンをクリックすると、「カメラ OFF」の状態になり、画面が名前/画像表示になります。

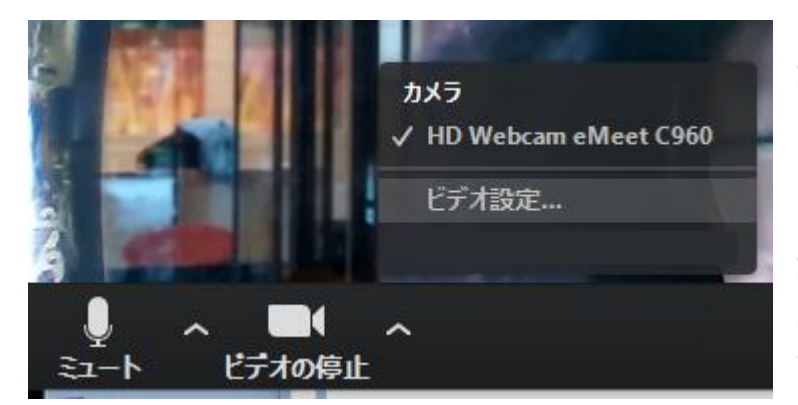

カメラアイコンをもう1度クリックすると、 「カメラ ON」になり、画面にあなたの顔 が映ります。

カメラが正しく表示されない場合は、カ メラアイコンの右の「^」マークをクリ ックします。

リストが表示されますので、使用してい

るカメラが正しく選択されているかどうかを確認してください。

いざ始まってから聞こえない・話せないとなってしまっては、学べないだけでなく、進行の妨げてしまう恐れもあります。万全の体制で臨むことが、参加者としてのマナーです。

「コンピューターでオーディオに参加」すると画面左下のマークが、ヘッドフォンからマイクに変わります。

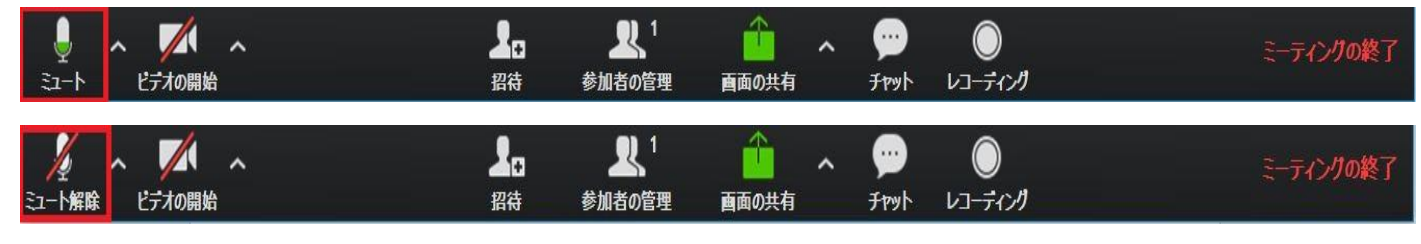

≻ 講座では、参加者の生活音などの雑音を入れないように参加者のマイクはミュートに設定しています。

### ■ 名前の変更

Zoom にアクセスすると、最初はパソコンの端末名(「〇〇の PC」のような感じのもの)が表示されま

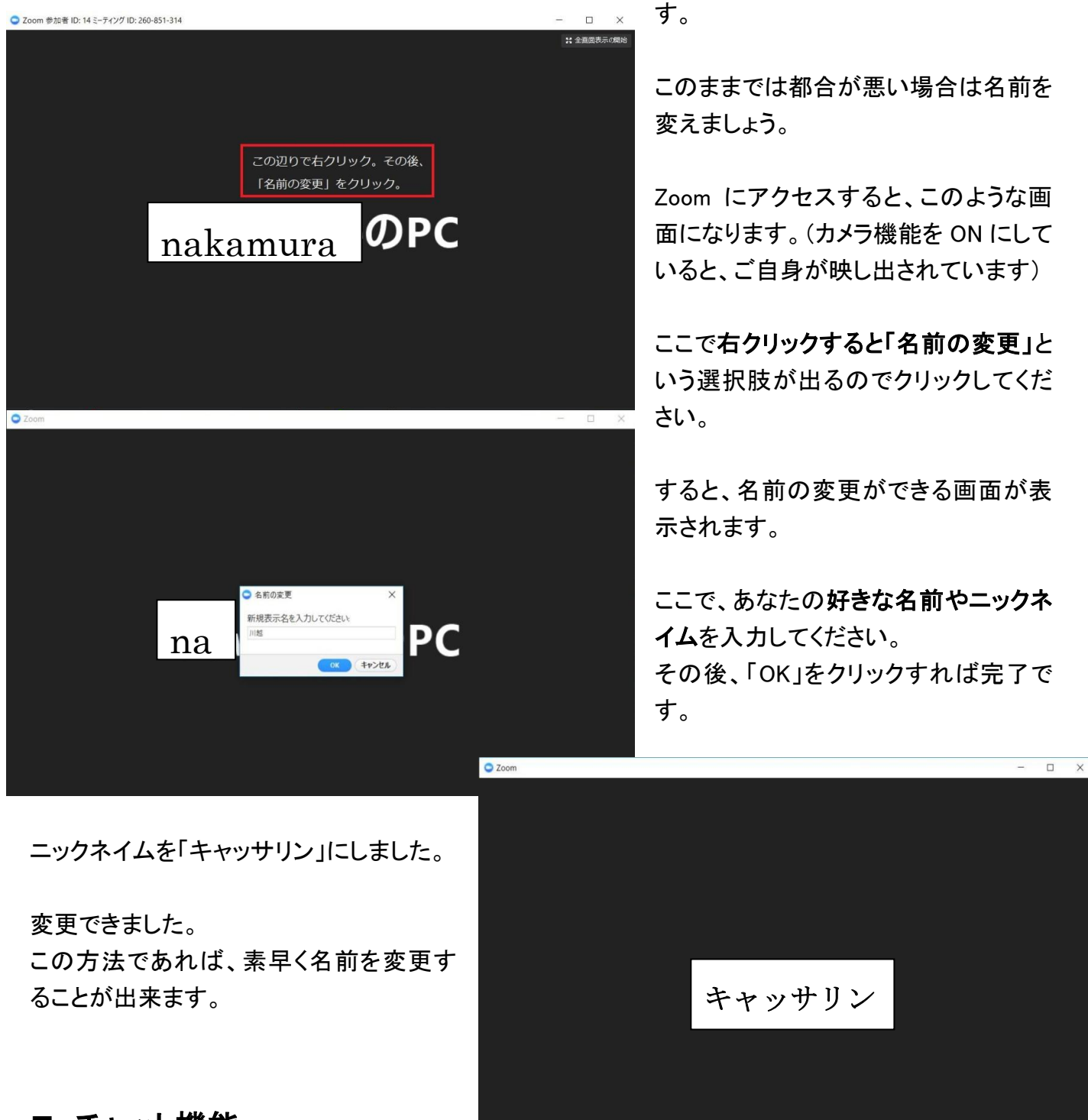

### ■ チャット機能

Zoom ではマイクを通じて会話が出来るだけでなく、メールみたいなチャット機能があります。 Zoom 使用中の画面下に「チャット」というものがあるので、そこをクリックしてください。

|              | 招待   | 1<br>参加者の管理 | 西面の共有     ろ     ろ | بن<br>العربة | )<br>レコーディング | ミーティングの終了  |
|--------------|------|-------------|----------------------------------------------------------------------------------------------------|--------------|--------------|------------|
| このような画面が現れるの | で、ここ | を通じて講       | 師と文字で                                                                                                    | のや           | り取りが出        | 来るようになります。 |
| 参加者同士でのやり取   | りは、言 | 講師がそ        | の都度、                                                                                                    | 溝座I          | 内容によ         | って設定します。   |

# ■ スマホで Zoom 会議に参加する方法

Zoom 会議は iPhone 又はアンドロイドの端末から参加することもできます。 ※こちらの記事ではアンドロイド端末でアプリをインストールしていますが、iPhone でも言葉は違って も操作は同じです。

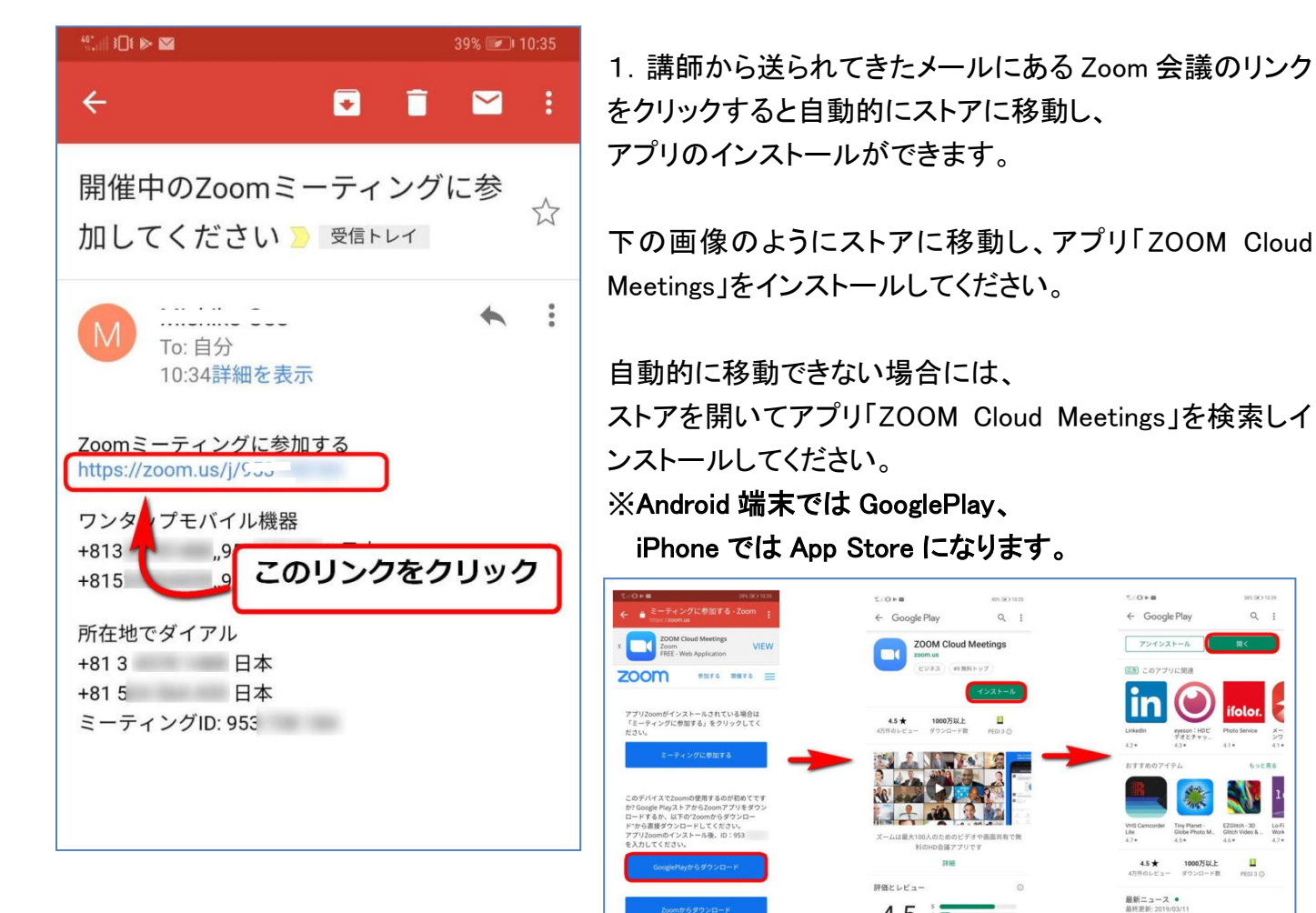

< ○ □

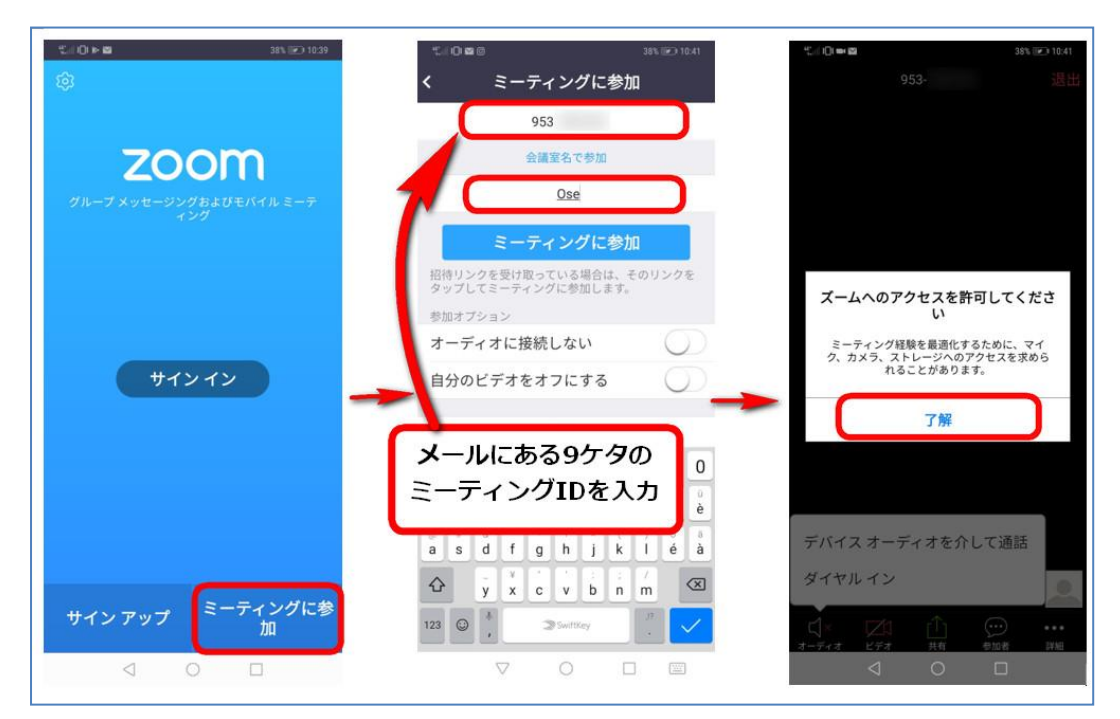

インストール後、「開く」 をタップするとアプリが 開きます。

4.5

Q

2. 「ミーティングに参 加」をタップ → メールにある 9 ケタの ミーティング ID と名前 を入力 → 「ミーティングに参加」 をタップ。

これで Zoom 会議室に 入室できます。

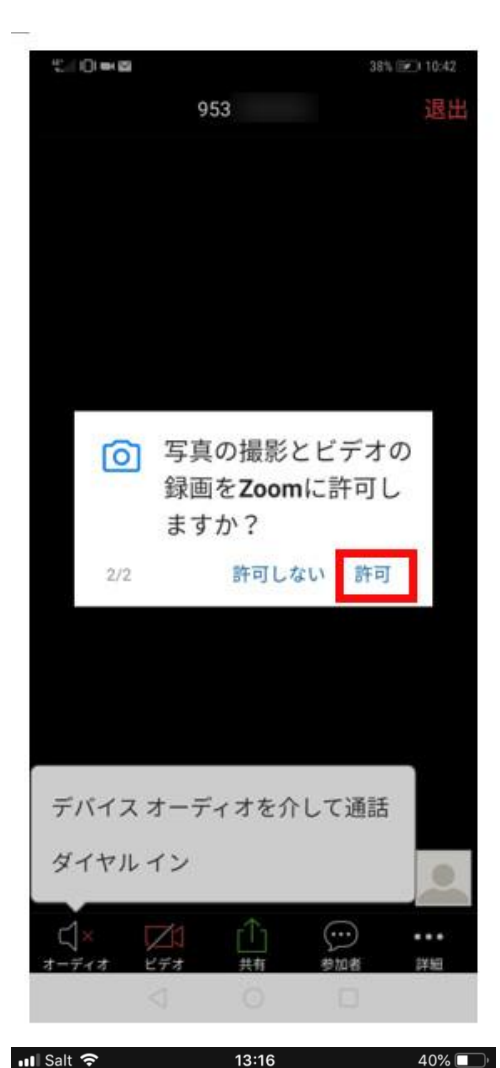

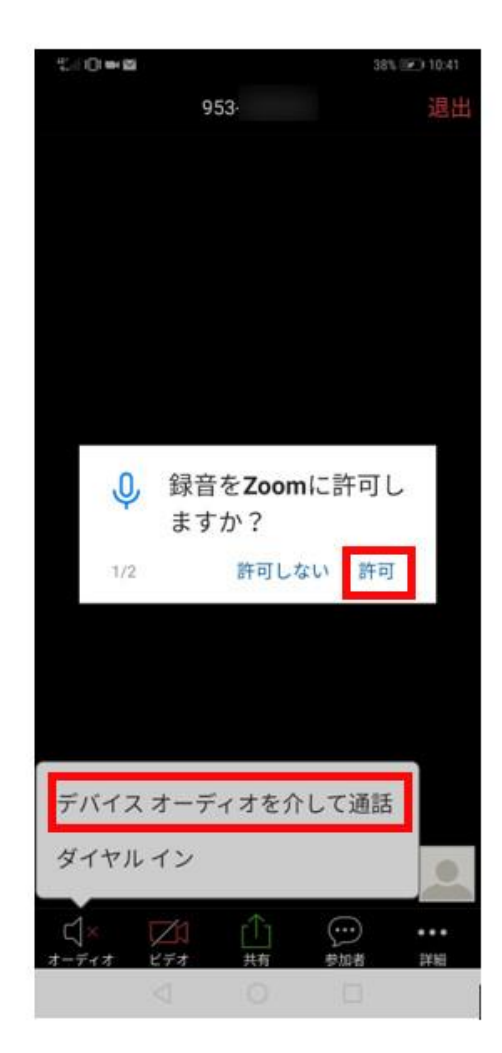

**初めて** Zoom 会議に参 加する際には、 左の画像のように、カメ ラとマイクへのアクセス の確認メッセージが出 ますので、「許可」をタッ プしてください。

また「デバイスオーディ オを介して通話」をタッ プするとマイクが使用で きる状態になります。

2回目以降は、メールの リンクをクリックすると、 自動的にアプリが開い て Zoom 会議室に入室 することができます。

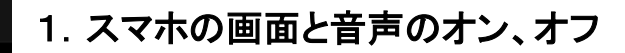

画面をタップすると下にメニューが出てきます。 左にあるマイクのアイコンをタップしてミュート、または解除、ビデオ カメラのアイコンで画像の開始、または停止ができます。

2. スマホからチャットを書き込む

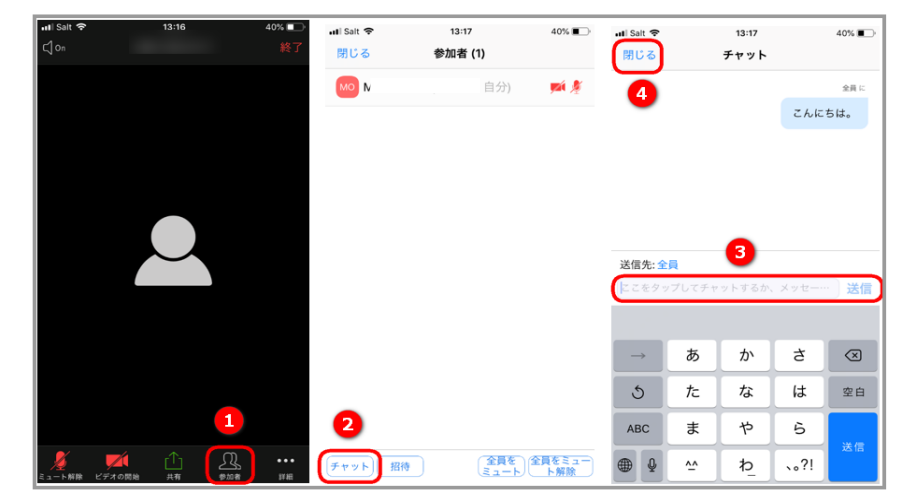

下のメニューから「参加者」をタップ(①)、参加者欄の右下の「チャット」をタップ(②)、チャットボックス に書き込みし、送信します(③)。送信したら左上の「閉じる」をタップして(④)メイン画面に戻ります。

R

€On

<sup>◇</sup> これでスマホの基本はマスターしました。

#### 3. スマホで画面共有 講師が操作して共有しますので、ほとんど使用しません。

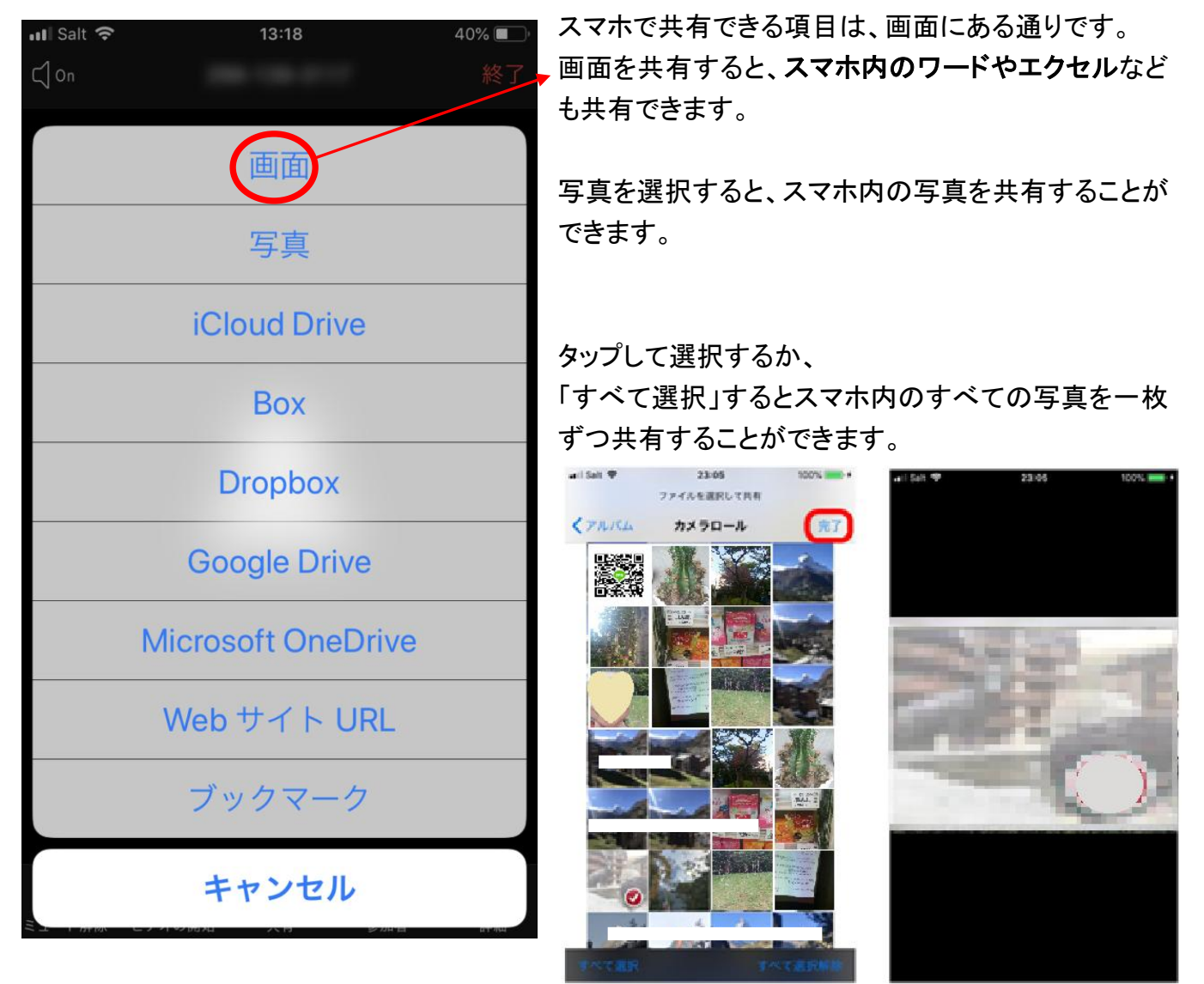

※スマホ内の動画を共有することはできません。夫婦円満学校の動画は共有できます。

### ■ 質問したいとき、手を挙げて合図を送る方法

■ IPad の場合

1.ミーティング画面右上の「詳細」をタップし、表示されるメニューから「手を挙げる」を押します。

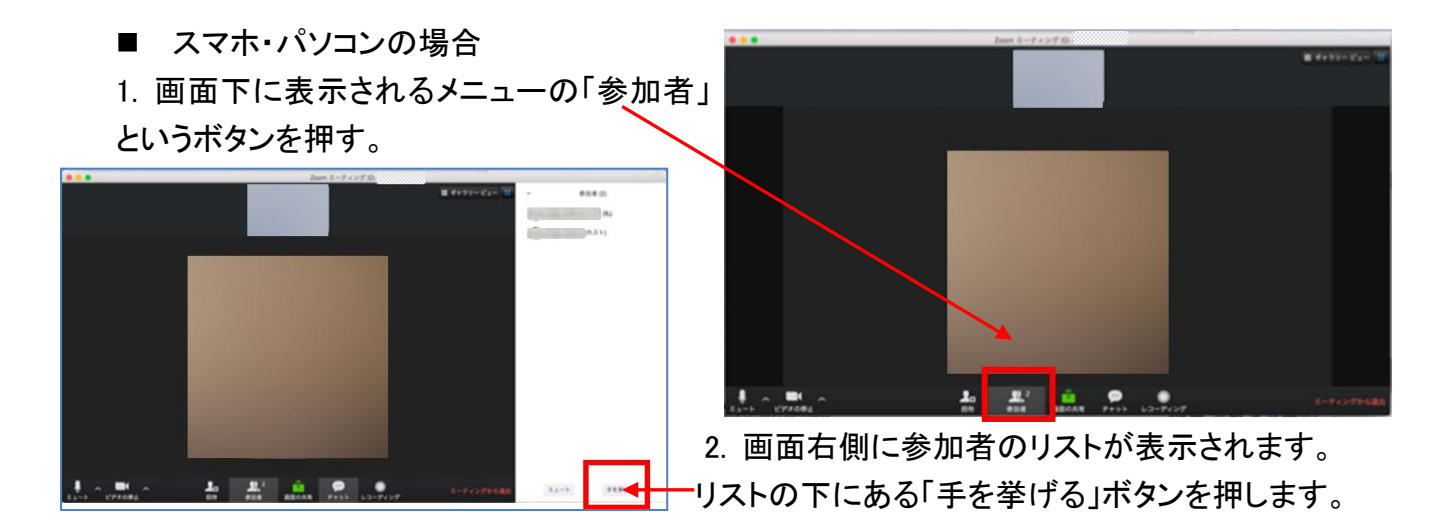

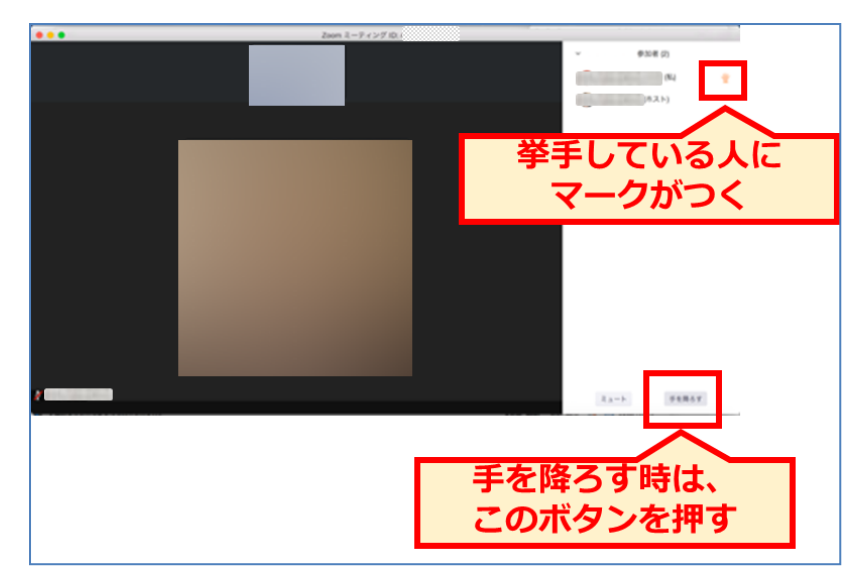

3. 手を挙げているときは、参加者リストの 名前の横に手のマークがつきます。

手を降ろす場合は、参加者リストの下に ある「手を降ろす」ボタンを押します。

質問や意見があるときに、手を挙げましょう。

講座の前に質問を講師に送っておくと、 質問に応えます。

# ● ZOOM のスピーカービューとギャラリービューの切り替えかた

ZOOMには、ふたつの見えかたがあり、自分でビューを切り替えられます。

**スピーカービュー** : 話をする人が大きく見えます。

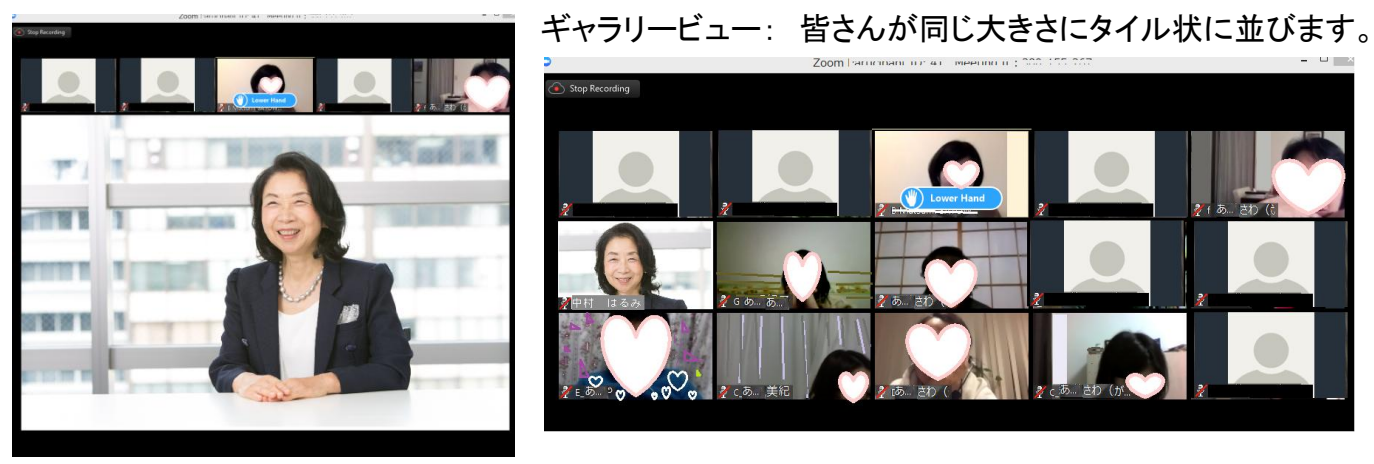

自分は、上段真ん中に来ますが他のかたの配置は ZOOM が決めるので並び替えはできません。

### ギャラリービューとスピーカービューの切り替えかた

画面の右上のスピーカービュー(またはギャラリービュー)を押します。

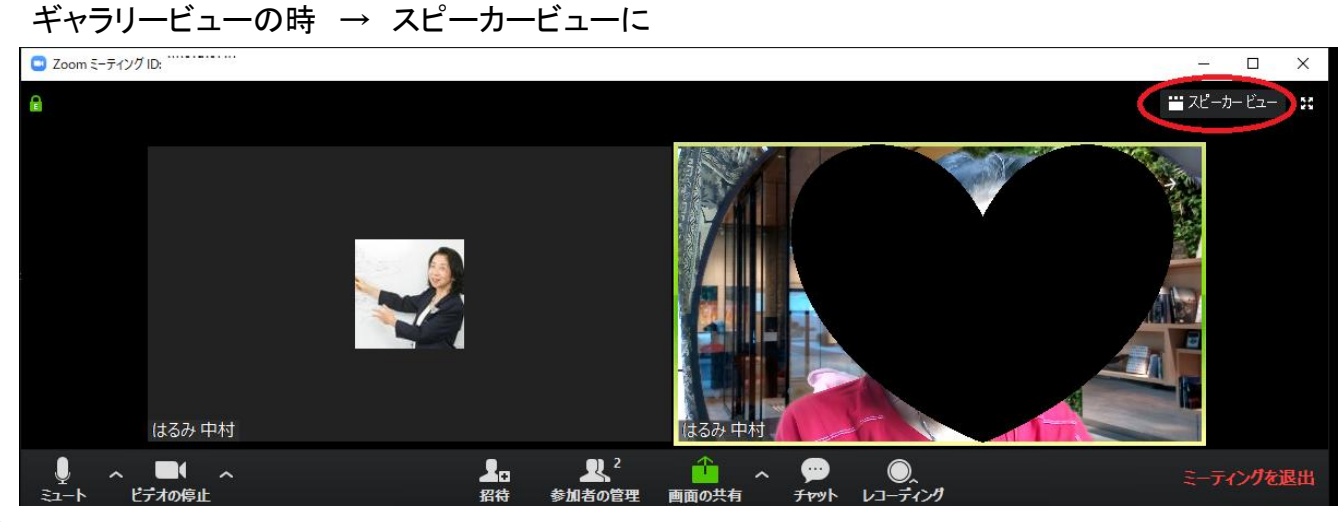

スピーカービューの時 → ギャラリービューに見え方が切り替わります。

● どんな時にスピーカービュー・ギャラリービューを切り替えるか?

講師の先生を大きく見たいときはスピーカービュー

ZOOM でセミナー受講のときは、スピーカービューに切り替えて、先生のお話しを聞いてくださいね。 セミナーでは、ホワイトボードを映すので、スピーカービューで見ます。

お茶会など、みんなのお話を聞きたいときはギャラリービュー ギャラリービューのほうが、お話がしやすいです。質問など手を挙げていただくのも、わかりやすい。 あと集合写真はかならずギャラリービューで!^^

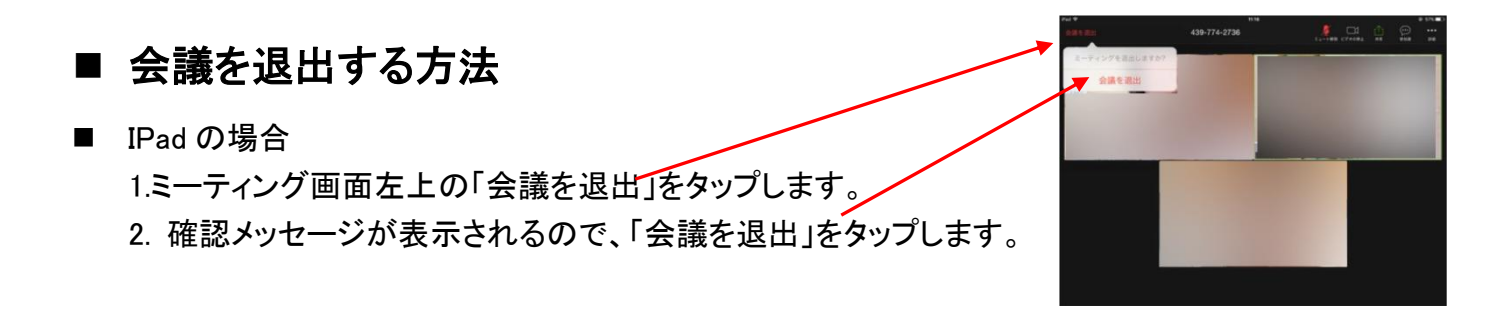

■ パソコン・スマホの場合

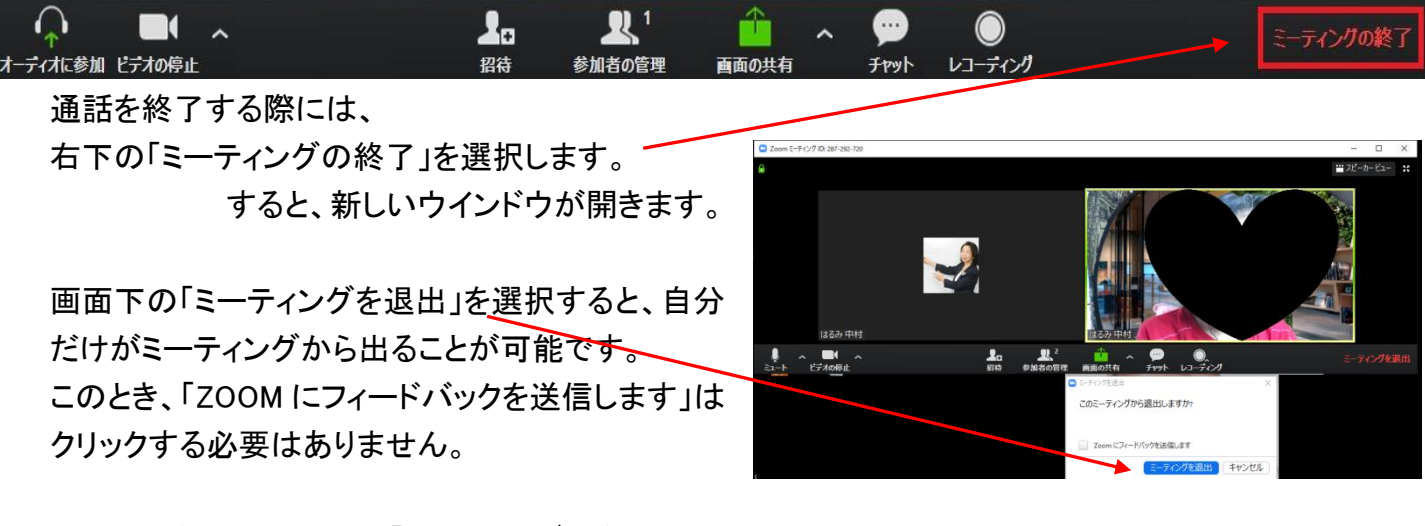

再度、入室したいときは、「**ミーティングに参加**」をクリックします。 講座が行われている最中は、参加できます。 講師が「終了します」と言った時も、「ミーティングを退出」をクリックしてください。

| 名前             | の Zoom のメモ | 表示名 |
|----------------|------------|-----|
| パーソナルミーティング ID |            |     |
| サインイン用メールアドレス  |            |     |
| サインインパスワード     |            |     |

copyright© quality of life Laboratory all rights reserved いクオリティ・オブ・ライフ 研究所 4000中村はるみな